# INFORMATIKA

# KÖZÉPSZINTŰ GYAKORLATI VIZSGA

minden vizsgázó számára

## 2022. október 25. 8:00

Időtartam: 180 perc

| Beadott dokumentumok      |  |
|---------------------------|--|
| Piszkozati pótlapok száma |  |
| Beadott fájlok száma      |  |

| A beadott fájlok neve |
|-----------------------|
|                       |
|                       |
|                       |
|                       |
|                       |
|                       |
|                       |
|                       |
|                       |
|                       |

## OKTATÁSI HIVATAL

## Fontos tudnivalók

A vizsgán **használható eszközök**: a vizsgázó számára kijelölt számítógép, papír, toll, ceruza, vonalzó, lepecsételt jegyzetlap.

A feladatlap belső oldalain és a jegyzetlapon készíthet **jegyzeteket**, ezeket a vizsga végén be kell adni, de tartalmukat nem fogják értékelni.

A feladatokat tetszőleges sorrendben oldhatja meg.

Felhívjuk a figyelmet a **gyakori** (10 percenkénti) **mentésre**, és feltétlenül javasoljuk a mentést minden esetben, mielőtt egy másik feladatba kezd.

Vizsgadolgozatát a **nevével megegyező** nevű **vizsgakönyvtárba** kell mentenie! Ellenőrizze, hogy ez a könyvtár elérhető-e, ha nem, még a vizsga elején jelezze a felügyelő tanárnak!

Munkáit a **vizsgakönyvtárába mentse**, és a vizsga végén **ellenőrizze**, hogy minden megoldás a megadott könyvtárban van-e, mert csak ezek értékelésére van lehetőség! Ellenőrizze, hogy a beadandó állományok olvashatók-e, mert a nem megnyitható állományok értékelése nem lehetséges!

Amennyiben az adatbázis-kezelés feladatát LibreOffice Base alkalmazásban oldja meg, a táblamódosító lekérdezéseket leíró SQL-parancsokat vagy a LibreOffice Base adatbázis-állomány részeként vagy pedig egy külön szövegállományban kell beadnia. Szövegfájl beadása esetén a szövegfájl neve egyértelműen utaljon a tartalmára (például *SQL-parancsok.txt*), valamint az állományban a parancs mellett szerepeltesse az előírt lekérdezésnevet!

MySQL adatbázis-motor használata esetén az adatbázis adatait is le kell menteni egy úgynevezett "dump" fájlba.

A **forrásfájlokat** a vizsgakönyvtárban találja.

Javasoljuk, hogy a feladatokat először **olvassa végig**, utána egyenként oldja meg az egyes részfeladatokat!

Amennyiben számítógépével **műszaki probléma** van, jelezze a felügyelő tanárnak! A jelzés ténye és a megállapított hiba jegyzőkönyvezésre kerül. A kiesett idővel a vizsga ideje hosszabb lesz. Amennyiben a hiba mégsem számítógépes eredetű, a javító tanár értékeléskor köteles figyelembe venni a jegyzőkönyv esetleírását. (A rendszergazda nem segítheti a vizsgázót a dolgozat elkészítésében.)

A vizsga végén a feladatlap első oldalán Önnek fel kell tüntetnie a **vizsgakönyvtárban és alkönyvtáraiban található, Ön által előállított és beadott fájlok számát, illetve azok nevét**. A vizsga végeztével addig ne távozzon, amíg ezt meg nem tette, és a felügyelő tanárnak ezt be nem mutatta!

2212 gyakorlati vizsga

### 1. E-autó

Az elektromos autó a közlekedés manapság terjedő új eszköze. Az e-autók töltésére a háztartásokban is többféle lehetőség adódik. Ebben a feladatban az elektromos autókról, töltésükről szóló írást kell elkészítenie az alábbi leírás és minta alapján. Az elkészítéséhez használja fel az autoforras.txt UTF-8 kódolású szövegállományt és az IP44.jpg, toltes.jpg, toltesmod.jpg és villam.jpg képfájlokat!

- 1. Hozza létre szövegszerkesztő program segítségével az *e-auto* nevű dokumentumot a program alapértelmezett formátumában az *autoforras.txt* felhasználásával! Az elkészített dokumentum ne tartalmazzon felesleges szóközöket és üres bekezdéseket!
- 2. A forrásban hibásan szerepel minden ű betű. Cseréljen le minden û karaktert ű karakterre! Első előfordulás az első oldal felsorolásának második pontjában a "jármûvek" szó.
- 3. Legyen a dokumentum álló tájolású és A4-es lapméretű! Az alsó, felső, bal és jobb margót állítsa 2 cm-esre!
- 4. A dokumentumban ahol a feladat nem ír elő mást a következő beállításokat alkalmazza:
  - a. A betűtípus Times New Roman (Nimbus Roman) legyen! A szövegtörzs karaktereinek betűméretét 13 pontosra állítsa!
  - b. A bekezdések igazítása sorkizárt legyen!
  - c. Állítsa a bekezdések sorközét egyszeresre!
  - d. A teljes dokumentumban alkalmazzon automatikus elválasztást!
- 5. Készítse el a három cím formázását a következőképpen:
  - a. A címekhez 16 pontos betűméretet alkalmazzon!
  - b. A címek betűstílusát kiskapitálisra és félkövérre állítsa!
  - c. A címek betűszíne az RGB(80, 200, 210) kódú kék legyen!
  - d. A címek előtt 0 és után 18 pontos térköz legyen!
  - e. Gondoskodjon róla, hogy a "*Milyen töltési …*" és "*Hogyan kell …*" kezdetű címek új oldalon kezdődjenek!
- 6. Az első oldalra szúrja be a minta szerint a *toltes.jpg* képet az arányok megtartásával 5,2 cm szélességűre átméretezve! A képet igazítsa a felső és a jobb margóhoz! A kép bal széle és a szöveg között 0,4 cm távolság legyen!
- 7. Az első oldalon a címet követő bekezdések előtt 0, után 12 pontos térközt állítson be! Ügyeljen arra, hogy a felsorolás pontjainál is érvényesüljön a beállítás! A címet követő első bekezdésben az első sor behúzása 1 cm legyen!
- Az első oldalon az utolsó négy bekezdést alakítsa felsorolássá! A felsorolást jelző szimbólum "■" legyen! A szimbólum 0 cm-nél legyen, a szöveg 1 cm-nél kezdődjön! Az 1., 3. és 4. pontban a minta szerinti részen (elejétől a kettőspontig terjedő rész) állítson be félkövér betűstílust!
- 9. A második oldalon a "*Mode1*" … "*Mode4*" szövegrészek a minta szerint félkövérek legyenek! A címet követő négy bekezdésben állítsa be, hogy a bekezdések első sora a bal margónál, a többi sor 1,5 cm-nél kezdődjön! Mind a négy bekezdés előtt 0 pontos, utána 6 pontos térköz legyen!
- 10. Szúrja be a minta szerinti helyre a *toltesmod.jpg* képet! A képet 16 cm szélességűre méretezze át az oldalarányok megtartásával és igazítsa középre!

A feladat folytatása a következő oldalon található.

- 11. A *toltesmod.jpg* képet követő bekezdésben a bal behúzás 4 cm legyen! A bekezdés előtt és után 24 pontos térköz jelenjen meg! A bekezdésnek állítson be RGB(230, 70, 20) kódú piros hátteret a minta szerint!
- 12. A minta szerinti helyre szúrja be az oldalarányok megtartásával 3 cm szélességűre átméretezett villam. jpg képet! A képet igazítsa a bal margóhoz!
- 13. A második oldal utolsó bekezdésében állítson be a minta szerint 6 pontos vastagságú, RGB(80, 200, 210) kódú kék szegélyt bal oldalra!
- 14. A harmadik oldalon a címet követő két bekezdésben 1 cm-es első sor behúzás legyen! Mindkét bekezdésre állítson be elé 0, utána 12 pontos térközt!
- 15. Az utolsó oldalon a minta szerinti helyen alakítson ki egy 10 sorból és 4 oszlopból álló táblázatot! Az oszlopok szélessége rendre: 1 cm, 7,5 cm, 1 cm, 7,5 cm. Az első sor első és második, illetve harmadik és negyedik celláját vonja össze! A táblázat celláit vékony vonalas szegély határolja, az első és második sor között dupla vonalas szegély legyen! A táblázat első sorának RGB(80, 200, 210) kódú kék színű kitöltést állítson be!
- 16. A táblázat első sorában a tartalom félkövér, dőlt és középre igazított legyen! Az első és harmadik oszlopban a számok vízszintesen és függőlegesen is középre igazítottak legyenek! A teljes táblázatban a bekezdések előtt és után 0 pontos térköz legyen!
- 17. A dokumentum végére a minta szerint a táblázat alá és vízszintesen középre igazítva szúrja be az *IP44.jpg* képet! A képet az oldalarányok megtartásával méretezze át 5 cm magasságúra!

#### 40 pont

AZ "E-AUTÓKRÓL" ÁLTALÁNOSSÁGBAN? Az elektromos autó egy vagy több elektromos motor által hajtott közlekedési eszköz, melynek energiatárolója külső forrásból is tölthető. Az elektromos autók (angol rövidítéssel: EV - Electric Vehicle) két nagy csoportra oszthatók: tisztán elektromotorokkal hajtott és nem tisztán elektromotorokkal hajtott autók. A nem tisztán elektromotorokkal hajtott autók esetében az elektromos meghajtást más meghajtási formákkal kombinálják: Konnektoros (plug-in) hibrid autók (PHEV – Plug-in Hybrid Electric Vehicle): a hibrid autókhoz képest nagyobb akkumulátorral és külső töltési lehetőséggel is rendelkeznek. A tisztán elektromotorokkal haitott járművek meghaitását tisztán elektromos motor biztosítja Hatótáv-növelt elektromos autók (REX): A hatótávnövelt elektromos autók már tisztán elektromotorokkal hajtott járművek, amelyekbe egy kis méretű, áramtermelési célra optimalizált benzinmotort is szerelnek. A benzinmotor szükség esetén tölti az akkumulátort, hogy nagyobb távok is megtehetők legyenek külső akkumulátortöltés nélkül. A hatótáv-növelő kifejezés angol megfelelője (range extender) alapján az ilyen autókat gyakran REX betűszóval is jelölik. Tisztán elektromos autók (BEV – Battery Electric Vehicle): Az energiát akkumulátorba (amely jelenleg a legtöbb estben lítium-ion típusú) töltve hordozzák, csak külső forrásból tölthetők, robbanómotort nem tartalmaznak és tisztán elektromos motorokkal működnek. Tulajdonképpen ez az a típus, amire a hétköznapi szóhasználat során az "e-autó" vagy a "villanyautó" kifejezést használjuk.

#### Minta:

#### Minta az e-autó feladathoz:

| 1                                        | sk t<br>rm                                                                                                    | ti be<br>elekt<br>a ví<br>ilárc                                                                                                    |                                                                                                    | vé-                                                                                               | vé-                                                                                                    | vé-                   | véd-                           | ı ká-                                                                                            | -ioq                                                                                                    |                                                                                                    |                                                                                      |                                                                                                    |
|------------------------------------------|----------------------------------------------------------------------------------------------------|----------------------------------------------------------------------------------------------------|----------------------------------------------------------------------------------------------------|---------------------------------------------------------------------------------------------------|----------------------------------------------------------------------------------------------------|-----------------------|--------------------------------|--------------------------------------------------------------------------------------------------|----------------------------------------------------------------------------------------------------|----------------------------------------------------------------------------------------------------|--------------------------------------------------------------------------------------|----------------------------------------------------------------------------------------------------|
| EPÍTEI                                   | myszerelő<br>het és a já                                                                                                    | környezel<br>ttség. Az e<br>mikai- és<br>jegye a szi                                                                                                    | dettség                                                                                                    | vak elleni                                                                                        | yak elleni                                                                                                    | yak elleni            | ak elleni                      | dve a nem                                                                                        | oor ellen,                                                                                                    |                                                                                                    |                                                                                      |                                                                                                    |
| EN TEL                                   | ező villa<br>élyes lel                                                                                                    | hogy a<br>IP védet<br>a mecha<br>ső számj                                                                                                    | elleni vé                                                                                                    | obb tárg.                                                                                         | obb tárg.                                                                                                    | obb tárg              | bb tárgy:                      | negenge                                                                                          | ı védett p                                                                                                    |                                                                                                    |                                                                                      |                                                                                                    |
| SZERŰH                                   | l rendelk<br>életvesz                                                                                                    | zni kell,<br>ja az ún.<br>mutatja<br>sction) el                                                                                                    | tárgyak                                                                                                    | idelem<br>nél nagy                                                                                | nél nagyo                                                                                                    | nél nagy              | il nagyol                      | l védett n<br>hatolást                                                                           | értékben                                                                                                    |                                                                                                    |                                                                                      |                                                                                                    |
| SZAKS                                    | ultsággal<br>vitelezés                                                                                                    | ellenőri<br>s mutatój<br>mek. Ez<br>ess Prote                                                                                                    | Szilárd                                                                                                    | Nincs vé<br>50 mm-r                                                                               | delem<br>12 mm-r<br>delem                                                                                                    | 2,5 mm-1<br>delem     | l mm-né<br>elem                | Por ellen<br>rosító be                                                                           | Teljes m<br>mentes                                                                                                    |                                                                                                    |                                                                                      |                                                                                                    |
| LTŐT                                     | s jogost<br>tlen kiv                                                                                                    | , akkor<br>y fontos<br>ndelkez<br>P (Ingr<br>kozik.                                                                                                    |                                                                                                    | 0 -                                                                                               | 5                                                                                                    | e, e                  | 4                              | 5                                                                                                | 9                                                                                                    |                                                                                                    |                                                                                      | C 4                                                                                                    |
| OS TÖ                                    | téssel é<br>akszerű                                                                                                    | nelyezni<br>nnek eg<br>nmal re<br>tet. Az I<br>tet. Az I                                                                                                    |                                                                                                    | k (viz)                                                                                           | fröcs-                                                                                                    | fröcs-                | ninden<br>szivár-              | tt min-<br>nértékű                                                                               | len vé-<br>em ká-<br>gedett)                                                                                                    | átozott<br>ig)<br>ható a                                                                                                    | m-nél                                                                                |                                                                                                    |
| TROM                                     | ó képesí<br>be. A sz                                                                                                    | ontot ell<br>elő-e. En<br>IP szár<br>zati szin<br>édelemr                                                                                                    | dettség                                                                                                    | folyadé                                                                                           | ló víz<br>fokban                                                                                                    | fokban                | /édett 1<br>nértékű            | len véde<br>osító n                                                                              | lerítés el<br>erülés, n<br>megen                                                                                                    | lett korl<br>30 perci                                                                                                    | deig (1                                                                              |                                                                                                    |
| C ELEK                                   | negfeleló<br>ik üzem                                                                                                    | a töltőpe<br>megfel<br>nevezett<br>mi foko:                                                                                                    | elleni ve                                                                                                    | seppenő                                                                                           | kicsapó<br>nax. 15<br>/édett                                                                                                    | nax. 60<br>/édett     | ellen<br>árosító r<br>t)       | sugár el<br>nem kán                                                                              | vízbe m<br>tartó me<br>zivárgás                                                                                                    | ellen vé<br>között                                                                                                    | gadott i                                                                             |                                                                                                    |
| SLL AZ                                   | t csak m<br>lyezheti<br>okozhat                                                                                                    | en kell å<br>édelme<br>cek úgy<br>ni védel<br>zzel szer                                                                                                    | lék, víz i                                                                                                    | delem<br>gesen cs                                                                                 | gestől n<br>z ellen v                                                                                                    | gestől n<br>z ellen v | nő víz<br>(nem ká<br>engedeti  | iású víz<br>tyból (r<br>s megen                                                                  | sugár és<br>id ideig<br>értékű s                                                                                                    | erülés e<br>15 - 1 m                                                                                                    | ltal me<br>en)                                                                       |                                                                                                    |
| AN KF                                    | töltőket<br>ik és he<br>árokat e                                                                                                    | a kültér<br>elleni v<br>cészülék<br>ása eller<br>dík a víz                                                                                                    | Folyad                                                                                                    | Vincs vé<br>üggőleg                                                                               | illen véd<br>üggőleg<br>senő vís                                                                                                    | üggőleg<br>senő vi    | röccsen<br>rányból<br>tás mege | čisnyon<br>len irán<br>zivárgás                                                                  | crős vízs<br>lett (röv<br>osító me                                                                                                    | /izbe m<br>deig (0,                                                                                                    | yártó á<br>nélyebb                                                                   |                                                                                                    |
| HOGY                                     | A<br>epíthet<br>en is k                                                                                                    | H<br>aatások<br>omos l<br>ehatol<br>másoo                                                                                                    |                                                                                                    | 0 -                                                                                               | 2 H                                                                                                    | 3 1                   | 4                              | 2<br>2<br>2<br>2<br>2<br>3<br>3<br>3<br>3<br>3<br>3<br>3<br>3<br>3<br>3<br>3<br>3<br>3<br>3<br>3 | 9                                                                                                    | 7 T                                                                                                    | ~ 00 1                                                                               |                                                                                                    |
|                                          |                                                                                                    |                                                                                                    |                                                                                                    |                                                                                                   |                                                                                                    |                       |                                |                                                                                                  |                                                                                                    |                                                                                                    |                                                                                      |                                                                                                    |
|                                          | na-<br>ká-                                                                                                    | kt-<br>tett<br>ig-                                                                                                    | öl-<br>öl-                                                                                                    | 5                                                                                                 |                                                                                                    |                       |                                |                                                                                                  | za-<br>tés                                                                                                    | Ez<br>en,                                                                                                    | zat                                                                                  | és<br>san<br>cor<br>kieti<br>tiet                                                                                                    |
|                                          | ző alkalma-<br>aljból, a ká-                                                                                                    | oel az elekt-<br>ől, beépített<br>Itőjétől füg-<br>aálják.                                                                                                    | s, villámtöl-<br>0 merc a töl-                                                                                                    |                                                                                                   |                                                                                                    |                       |                                | 1                                                                                                | mkörbe sza-<br>és áramités                                                                                                    | delkezik. Ez<br>ekrényében,                                                                                                    | c. A. hálózat                                                                        | endszerét és<br>fokozatosan<br>sliést, Ezért,<br>olna, akkor<br>k használati<br>látorcellák-                                                                                                    |
|                                          | m jellemző alkalma-<br>tási dugaljból, a ká-                                                                                                    | . töltökábel az elekt-<br>endezésről, beépítiett<br>élzeti töltőjétől füg-<br>t is használják.                                                                                                    | DC) töltés, villámtöl-<br>n akár 30 nerc a töl-                                                                                                    |                                                                                                   | de tour                                                                                                    |                       |                                | 1                                                                                                | lyan áramkörbe sza-<br>úláram- és áramütés                                                                                                    | elė) rendelkezik. Ez<br>dosztószekrényében,                                                                                                    | autónak. A hálózat                                                                   | omikus rendszerét és<br>elszerű fokozatosan<br>sohri a töltést. Ezért,<br>jítődött volna, akkor<br>ye, annak használati<br>s akkumulátorcellák-                                                                                                    |
| 851)                                     | lkül. Nem jellemző alkalma-<br>ra háztartási dugaljból, a ká-                                                                                                    | esztül. A töltökábel az elekt-<br>töltöberendezésről, beépített<br>autó fedélzeti töltöjétől füg-<br>prevezést is használják.                                                                                                    | hramú (DC) töltés, villámtől-<br>1 füraően akár 30 nerc a töl-                                                                                                    | 10280411 avai 20 bete a tot                                                                       | ode 4<br>Regenishendû<br>Reynskie so ku                                                                                                    | CHUAAMO               |                                | 3 8                                                                                              | at csak olyan áramkörbe sza-<br>sléssel, túláram- és áramítés                                                                                 | agy F1 relė) rendelkezik. Ez<br>tromos elosztószekrényében,                                                                                                    | ktromos autónak. A hálózat                                                           | ní elektronikus rendszerét és<br>áramot célszerű fokozatosan<br>y lekapcsolni a töltést. Ezért,<br>sen feltöltődött volna, akkor<br>űnél tegye, annak használati<br>sívagy az akkumulátorcellák-                                                                                                    |
| EN 61851)                                | lelem nélkül. Nem jellemző alkalma-<br>5 8-12 óra háztartási dugaljból, a ká-                                                                                                    | CB) keresztül. A töltőkábel az elekt-<br>) töltés töltőberendezésről, beépített<br>i idő az autó fedélzeti töltőjétől füg-<br>öltő megnevezést is használják.                                                                                                    | . Egyenáramú (DC) töltés, villámtöl-<br>néretéről fürnően akár 30 nerc a töl-                                                                                                    |                                                                                                   | Model 4<br>Egymetramid<br>monstate so ku                                                                                                    | CUMAMO                |                                | 3                                                                                                | gy azokat csak olyan áramkörbe sza-<br>édőföldeléssel, tuláram- és áramítés                                                                   | ocsoló, vagy FI relé) rendelkezík. Ez<br>lan elektromos elosztőszekrényében,                                                                                                   | bt az elektromos autónak. A hálózat                                                  | ja a jármű elektronikus rendszerét és<br>a töltőáramot célszerű fokozatosan<br>ig és úgy lekapesoni a töltést. Ezért,<br>unó teljesen feltöltődött volna, akkor<br>g a járműnél tegye, annak használati<br>ijának és vagy az akkumulátorcellák-                                                                                                    |
| (MSZ EN 61851)                           | vített védelem nélkül. Nem jellemző alkalma-<br>šltési idő 8-12 óra háztartási dugaljból, a ká-                                                                                                    | zön (ICCB) keresztül. A töltőkábel az elekt-<br>mú (AC) töltés töltőberendezésről, beépített<br>lt töltési idő az autó fedélzeti töltőjétől füg-<br>a gyorstöltő megnevezést is használják.                                                                                                    | V felett). Egyenáramú (DC) töltés, villámtöl-<br>mlátor méretétől filonően akér 30 nero a töl-                                                                                                    |                                                                                                   | Mode 4<br>Experimental<br>Revenses of the contract of the contract o | CHAMD                 |                                | Monutile CCS CS                                                                                  | ótrás, hogy azokat csak olyan áramkörbe sza-<br>ányos védőföldefésset, tuláram- és áramítiés                                                  | védőkapcsoló, vagy FI relé) rendelkezik. Ez<br>az ingatlan elektromos elosztószekrényében,<br>ben is.                                                                          | n tesz iót az elektromos autónak. A hálózat                                          | zavarhatja a jármű elektronikus rendszerét és<br>lításánál a töltőáramot célszerű fokozatosan<br>os értékig és úgy lekapcsolni a töltést. Ezért,<br>ogy az autó teljesen feltőltőött volna, akkor<br>n mindig a járműnél tegye, annak használati<br>aktronikájának és vagy az akkumulátorcellák-                                                                                                    |
| EZNEK (MSZ EN 61851)                     | oʻl, beépített védelem nélkül. Nem jellemző alkalma-<br>lemző töltési idő 8-12 óra háztartási dugaljból, a ká-                                                                                                | lőeszközön (ICCB) keresztül. A töltőkábel az elekt-<br>váltóáramú (AC) töltés töltöberendezésről, beépített<br>1. Becsült töltési idő az autó fedélzeti töltöjétől füg-<br>trziókra a gyorstöltő megnevezést is használják.                                                                                                    | s (40 kW felett). Egyenáramú (DC) töltés, villámtöl-<br>z akknunlátor méretétől filozően akér 30 nerc a töl.                                                                                      | TO B ADD OF HIM ROOSSAL IONALARI TOBRITINAN 2                                                     | Mode 4<br>Mode 4<br>Reprinted                                                                                                    |                       |                                | Televandee CCS CCS                                                                               | tében előírás, hogy azokat csak olyan áramkörbe sza-<br>y szabványos vedőföldeléssel, túláram- és áramítés                                    | I (áram-védőkapcsoló, vagy FI relé) rendelkezik. Ez<br>elyezmi az ingatlan elektromos elosztósszekrényében,<br>ésszülékben is.                                                 | lása nem tesz jót az elektromos autónak. A hálózat                                   | en megzavarhatja a jármű elektronikus rendszerét és<br>Ités leállításánál a töltőáramot célszerű fokozatosan<br>) bizonyos értekig és ügy lekaposolni a töltést. Ezért,<br>zelőtt, hogy az autó teljesen feltőltődőtt volna, akkor<br>I, hanem mindig a járműnél tegye, annak használati<br>ármű elektronikájának és/vagy az akkumulátorcellák-                                                                                                    |
| K LÉTEZNEK (MSZ EN 61851)                | í dugaljból, beépített védelem nélkül. Nem jellemző alkalma-<br>kW). Jellemző töltési idő 8-12 óra háztartási dugaljból, a ká-                                                                                | tus vezérlőeszközön (ICCB) keresztül. A töltőkábel az elekt-<br>ka. 2 kW). Váltóáramú (AC) töltés töltőberendezésről, beépített<br>kciókkal. Becsült töltési idő az autó fedélzeti töltőjétől füg-<br>W-os verziókra a gyorstöltő megnevezést is használják.                                                                                                    | yorstöltés (40 kW felett). Egyenáramú (DC) töltés, villámtöl-<br>šei idő az akhrumlátor méretéről fitorójan akár 30 nere a töl.                                                                   | - IOI & A A A A A A A A A A A A A A A A A A                                                       | (biol 4<br>Contraction of the contraction of the contr    |                       |                                | Thisterated CS CS Usin short the                                                                 | ntok esetében előírás, hogy azokat csak olyan áramkörbe sza-<br>mi, amely szabváryos vedőföldeléssel, túláram- és áramítés                    | lelemmel (áram-védőkapcsoló, vagy Fl relé) rendelkezik. Ez<br>lehet helyezni az ingatlan elektromos elosztószekrényében,<br>ában a készülékben is.                             | ekancsolása nem tesz iót az elektronnos autónak. A hálózat                           | tés közben megzavarhátja a jármű elektronikus rendszerét és<br>ek. A töltés leállításánál a töltőáramot célszerű fokozatosan<br>változó) bizonyos érrékig és úgy lekapcsolni a tőltést. Ezért,<br>u még azelőtt, hogy az autó teljesen feltöltődött volna, akkor<br>solásával, hanem mindig a járműnél tegye, annak használati<br>Ihető a jármű elektronikájának és/vagy az akkumulátorcellák-                                                                                                    |
| vódok léteznek (MSZ EN 61851)            | áztartási dugaljból, beépített védelem nélkül. Nem jellemző alkalma-<br>2,3-3,5 kW). Jellemző töltési idő 8-12 óra háztartási dugaljból, a ká-                                                                | ektronikus vezérlőeszközön (ICCB) keresztül. A töltőkábel az elekt-<br>ptartozéka.<br>s (7,4-22 kW). Váltóáramú (AC) töltés töltőberendezésről, beépített<br>Ilmi funkciókkal. Becsült töltési idő az autó fedélzeti töltőjétől füg-<br>. A 22 kW-os verziókra a gyorstöltő megnevezést is használják.                                                                          | nényű gyorstöltés (40 kW felett). Egyenáramú (DC) töltés, villámtöl-<br>it. Töltési idő az atkinmiláror méretéről filonően akár 30 nero a töl.                                                    | THE TAIRST IN AT ATMANDMINICATION TRACKARY ASSOCIATION AND A DATA A LOT                           | teres (All all all all all all all all all all                                                                                                    | Typel                 |                                | 1772 Titunarde CS                                                                                | töltőpontok esetében előírás, hogy azokat csak olyan áramkörbe sza-<br>at bekötni, amely szabványos védőföldelőssel, túláram- és áramítés     | leni védelemmel (áram-védőkapcsoló, vagy FI relé) rendelkezik. Ez<br>óbbit el lehet helyezni az ingatlan elektromos elosztőszekrényében,<br>igy magában a készülékben is.      | irtelen lekancsolása nem tesz jót az elektromos autónak. A hálózat                   | atása töltés közben megzavarhaja a jármű elektronikus rendszerét és<br>frülhetnek. A töltés leállításánál a töltőáramot célszerű fokozatosan<br>venként válrozó) bizonyos értékig és úgy lekaposolni a töltést. Ezért,<br>szakítani még azelőtt, hogy az autó teljesen feltőltődött volna, akkor<br>kikapcsolásával, hanem mindig a járműnél tegye, annak használati<br>telekerülhető a jármű elektronikájának és/vagy az akkumulátorcellák-<br>dása.                                                                                                    |
| LTÉSI MÓDOK LÉTEZNEK (MSZ EN 61851)      | töltés háztartási dugaljból, beépített védelem nélkül. Nem jellemző alkalma-<br>töltés (2,3-3,5 kW). Jellemző töltési idő 8-12 óra háztartási dugaljból, a ká-                                                | Zerelt elektronikus vezérlőeszközön (ICCB) keresztül. A töltőkábel az elekt-<br>autó alaptartozéka. al töltés (7,4-22 kW). Váltóáramú (AC) töltés töltőberendezésről, beépített<br>és védelmi funkciókkal. Becsült töltési idő az autó fedélzeti töltőjétől füg-<br>5-7 őra. A 22 kW-os verziókra a gyorstöltő megnevezést is használják.                                       | teljesítményű gyorstöltés (40 kW felett). Egyenáramú (DC) töltés, villámtöl-<br>is nevezit Töltési idő az aldunulátor méretéről füronően aldar 30 neve a töl-                                     | is neveral, a onesi two uz unavantatato a treveren regenet anal pe pere a tor 80%-ig.             | Matteries Antonio Antonio                                                                                                    |                       |                                |                                                                                                  | A töltöpontok esetében előírás, hogy azokat csak olyan áramkörbe sza-<br>bad bekötni, amely szabványos védőföldeléssel, tuláram- és áramítés  | elleni védelemmel (áram-védokapcsoló, vagy FI relé) rendelkezik. Ez<br>utóbbit el lehet helyezni az ingatlan elektromos elosztószekrényében,<br>vagy magában a készülékben is. | ultség hirtelen lekancsolása nem tesz jót az elektromos autónak. A hálózat           | apesolgatása töltés közben megzavarhaja a jármű elektronikus rendszerét és<br>tok is sérülhetnek. A töltés leállításánál a töltóáramot célszerű fokozatosan<br>v (járművenként változó) bizonyos értékig és úgy lekapesolni a töltést. Ezért,<br>ga szakítani még azelőtt, hogy az autó teljesen feltöltődött volna, akkor<br>gyszerű kikapcsolásával, hanem mindig a járműnél tegye, annak használati<br>mi. Ezzel elkerülhető a jármű elektronikájának és/vagy az akkumulátorcellák-<br>s károsodása.                                                               |
| EN TÖLTÉSI MÓDOK LÉTEZNEK (MSZ EN 61851) | <ul> <li>Lassú töltés háztartási dugaljból, beépített védelem nélkül. Nem jellemző alkalma-<br/>zás.</li> <li>Lassú töltés (2,3-3,5 kW). Jellemző töltési idő 8-12 óra háztartási dugaljból, a ká-</li> </ul> | belbe szerelt elektronikus vezérlőeszközön (ICCB) keresztül. A töltőkábel az elektromos autó alaptartozéka. <ul> <li>Normál töltés (7,4-22 kW). Váltóáramú (AC) töltés töltőberendezésről, beépített vezérlő és védelmi funkciókkal. Becsült töltési idő az autó fedélzeti töltőjéől függőn, 1,5-7 óra. A 22 kW-os verziókra a gyorstöltő megnevezést is használják.</li> </ul> | <ul> <li>- Nagy teljesítményű gyorstöltés (40 kW felett). Egyenáramú (DC) töltés, villámtöl-<br/>tésnek is nevezik. Töltési táló az akknumlátor méretéről füronően akár 20 neve a töl.</li> </ul> | totase a reveal. Totasi too as unvertanti intervent tussenti unu oo pere a tot<br>füttseg 80%-ig. | A Maken A Market A Market                                                                                                    |                       |                                |                                                                                                  | A töltőpontok esetében előírás, hogy azokat csak olyan áramkörbe sza-<br>bad bekötni, amely szabványos védőföldetősset, tuláram- és áramítiés | elleni védelemmel (áram-vedőkapcsoló, vagy FI relé) rendelkezik. Ez<br>utóbbit el lehet helyezni az ingatlan elektromos elosztószekrényében,<br>vagy magában a készülékben is. | rati fesztültség hirtelen lekancsolása nem tesz jót az elektromos autónak. A hálózat | l ki-be kapcsolgatása töltés közben megzavarhatja a jármű elektronikus rendszerét és<br>umulátorok is sérülhetnek. A töltés leállításánál a töltőáramot célszerű fokozatosan<br>atemi egy (járművenként változó) bizonyos értékig és úgy lekapesolni a töltés. Ezért,<br>test meg akarja szakitani még azelőtt, hogy az autó teljesen feltőltődött volna, akkor<br>a töltő egyszerű kikapcsolásával, hanem mindig a járműnél tegye, annak használati<br>ója szertű. Ezzel elkerülhető a jármű elektronikájának és vagy az akkumulátorcellák-<br>ssetleges károsodása. |

2212 gyakorlati vizsga